## iConnect 2Way

## Firmware Update iConnect 2Way durchführen

Link zur Firmware: https://drive.google.com/open?id=1bmO0nBiyJIvImdxVibi3cXPOy3wWM1C2\_\_\_\_\_

Installieren Sie den Flasher auf Ihrem PC. Entpacken Sie die Firmware Dateien sowie den USB Treiber. Schließen Sie die Anlage an ihren Rechner an und installieren ggf. den USB Treiber. Starten Sie nun den Flasher (Passwort 12345). Wählen Sie den ComPort und setzen Sie den Haken bei "**low speed**". Anschließend klicken Sie auf "**load File**" und laden die .dat Datei im Firmware Ordner. Klicken Sie auf "**Connect**". Die Software erkennt automatisch welche Module ein Update benötigen. Klicken Sie auf "**Update**" und warten Sie bis der Flasher den Vorgang abschließt. Nach erfolgtem Update können Sie die Anlage vom PC trennen.

Eindeutige ID: #1094 Verfasser: n/a Letzte Änderung: 2019-09-06 09:37

> Seite 1 / 1 (c) 2024 SECPLAN Technik GmbH <support@secplan.de> | 15:55 15-05-2024 URL: https://faq.secplan.de/content/6/95/de/firmware-update-iconnect-2way-durchfuehren.html